# 四樓實驗室機器維修簡易手冊

## 進階牙醫教學模擬室(lab I,牙三)

一、A-dec 牙科模擬治療儀

1.機器採用氣動開啟,需先開啟 AIR 種開關(教師講桌後方牆壁)

2.移動機台需在未開啟開關狀態下移動,當開啟開關機器自動鎖定無法移動

3. 開關於機台平面右下方處

4.半身人頭胸前左邊按鈕為身高降低,右側按鈕為驅體轉動

5. 機台左下方有兩個水瓶,上方注水瓶,下方回收瓶

6.人頭左邊按鈕可分開上下顎,用於裝卸上下顎模型

7.腳踏板上上方左邊為手機噴水開關,右邊為負壓抽吸開關

8.如有異常於口腔醫學院網站填寫儀器設備報修

9.原廠維修資訊

| 設備名稱          | 廠商名稱 | 聯絡人 | 連絡電話        |
|---------------|------|-----|-------------|
| A-dec 牙科模擬治療儀 | 偉登興業 | 張協旗 | 02-27885088 |

10.簡易操作手冊

(1) A-dec 牙科模擬治療儀簡易操作手冊(pdf)

https://csom.csmu.edu.tw/p/405-1038-68574,c4526.php?Lang=zh-tw

簡易故障排除

1.機器無法作動先檢查管線放置位置是否正確

2.high speed 無法噴水檢查回收瓶是否已滿水需倒掉

3.high speed 無法噴水檢查機身右方出水大小旋鈕是否被關閉

4.air 管線破損或其他狀況無法排除時,先關閉總開關或每工作桌下方空氣閥門 並連絡廠商維修

## 顯微牙醫教學模擬室(lab II,牙四)

一、Kavo 牙科模擬治療儀

1.將人頭模擬機拉出至適當位置及腳踏板取下

2.開啟主機右側電源鍵

3.踩住腳踏板人頭位置固定鈕(右上角)不放,手動調整人頭高度及位置,調整至

所需位置後,放開踏板即可固定,按下固定煞車鍵,防止主機滑動

#### 4.廢水收集桶

(1)打開主機側邊白色保護蓋已收集廢水

(2)將廢水桶上蓋,稍微往上提高一點點,然後移往側邊暫放

(3) 滿水會造成 Suction 無吸力,必須將廢水桶內部的廢水倒掉

(4)之後取出廢水桶,並將內部廢水倒掉後,再依序裝回即可

5.負壓集塵系統

- (1)電開關於下方可調自動或手動模式
- (2)吸力強弱顯示燈號(按+燈號往右遞增為最大吸力,按 燈號往左為最小吸力)

(3)集塵袋更換顯示燈號(亮燈,代表粉塵已滿,需更換集塵袋)

6.技工膝控 K5 主機

- (1) 技工手機轉速調整旋鈕
- (2) 電源開關
- (3) 技工手機切換正、反轉逆時針方向(反轉時會亮燈顯示)
- (4) 超過 30000 rpm/min(啟動時會亮燈顯示)最高 35000 轉
- (5) 面板轉速顯示燈(單位:1000 rpm)

7.安裝咬合器

(1)必須一手按住固定鍵另一手往上提方可取下

(2)逆時針旋轉放鬆 2 顆固定螺絲

- (3)取下壓在面皮上的固定鐵片
- (4)小心取下面皮,不可用力拉扯
- 8.如有異常於口腔醫學院網站填寫儀器設備報修

9.原廠維修資訊

| 設備名稱         | 廠商名稱 | 聯絡人 | 連絡電話        |
|--------------|------|-----|-------------|
| Kavo 牙科模擬治療儀 | 帝盟國際 | 蔡孟男 | 02-27952271 |

10.簡易操作手冊

(1) KAVO Dental Simulator 操作手冊(pdf)

https://csom.csmu.edu.tw/p/405-1038-68574,c4526.php?Lang=zh-tw

簡易故障排除

1.負壓無吸力

(1)SUCTION TIP 吸唾管限流開關是否打開

(2)按下吸力開關是否有亮燈啟動

(3)檢查廢水收集桶上蓋是否蓋好,管子有無脫落及洩氣聲

(4)廢水收集桶是否已滿水須倒掉

2.手機無法噴水

(1)慢速手機的機身末端,有一個黑色控水環,利用旋轉控水環來調節出水量 大小

(2)桌面底下的水源總閥是否開啟(紅色柄朝下)

(3)左邊腳踏板控水桿是否能經由輕採踏後卡住開關

(4)安裝高速磨牙機前,先測試管路有無出水

## 二、ZEISS 牙科專用顯微鏡

1.顯微鏡電源於水平臂上,先把燈的大小調到最小,確認照射範圍

2.使用後須裝回保護套

3.移動顯微鏡時確認各關節處轉扭是否放鬆

4.調整眼距、目鏡、工作距離、控制焦距、光源大小及倍率

5.物鏡上的水珠需要擦拭乾淨

6.如有異常於口腔醫學院網站填寫儀器設備報修

7. 簡易操作手冊

https://csom.csmu.edu.tw/p/405-1038-68574,c4526.php?Lang=zh-tw

8.原廠維修資訊

| 設備名稱          | 廠商名稱  | 聯絡人 | 連絡電話        |
|---------------|-------|-----|-------------|
| ZEISS 牙科專用顯微鏡 | 台灣儀器行 | 黃峰志 | 04-22029111 |

## 臨床牙醫教學模擬室(lab III,牙五)

一、DCI 車磨系統&負壓集塵系統

DCI 車磨系統

1.從左至右分別三用噴槍,高速磨牙機管路,慢速磨牙機管路

2. 掛架右側下方有兩個調水旋鈕可依使用需求調整大小

3.設定集塵自動(與 K5 同步啟動)或 調整成∞手動設定開關

4.吸力強弱顯示燈號(按+燈號往右遞增為最大吸力,按 - 燈號往左為最小吸力)

5.集塵袋更換顯示燈號(亮燈,代表粉塵已滿,需更換集塵袋)

6.將集塵頭拆下,替換上黑色T型轉換頭,並將其置入洞內,即可轉換,轉換 成濕式後,即可使用旁邊的金屬吸唾管,將人頭口腔內的水吸除

7.將其取出廢水收集箱後,即可將水倒掉,裝回原來位置時,務必檢查兩端接 頭是否有接好

8.簡易操作手冊

(1) DCI 操作手冊(pdf)

https://csom.csmu.edu.tw/p/405-1038-68574,c4526.php?Lang=zh-tw

9.如有異常於口腔醫學院網站填寫儀器設備報修

10.原廠維修資訊

| 設備名稱         | 廠商名稱 | 聯絡人 | 連絡電話        |
|--------------|------|-----|-------------|
| Kavo 牙科模擬治療儀 | 帝盟國際 | 蔡孟男 | 02-27952271 |

簡易故障排除

1.如果沒有吸力

(1)先檢查金屬吸唾管是否吸入異物阻塞,並將其異物排除

(2)接下來檢查廢水收集箱是否滿了,需要倒掉

## 精準顯微教學中心

一、蔡司 extaro 300 牙科顯微鏡

1.顯微鏡電源於桌子左下方按鍵

2.使用後須裝回保護套

3.移動顯微鏡時確認各關節處轉扭是否放鬆

4.調整目鏡、工作距離、控制焦距、光源大小及倍率

5.平時空調溫度均為 22-25 度

6.如有異常於口腔醫學院網站填寫儀器設備報修

7.原廠維修資訊

| 設備名稱                | 廠商名稱 | 聯絡人 | 連絡電話        |
|---------------------|------|-----|-------------|
| 蔡司 extaro 300 牙科顯微鏡 | 卡爾蔡司 | 吳立揚 | 0963-726805 |

8. 簡易操作手冊

https://csom.csmu.edu.tw/p/405-1038-68574,c4526.php?Lang=zh-tw

#### 二、A-dec 牙科模擬治療儀

1.機器採用氣動開啟,需先開啟 AIR 種開關(教師講桌後方牆壁)

2.移動機台需在未開啟開關狀態下移動,當開啟開關機器自動鎖定無法移動

3.開關於機台平面右下方處

4.半身人頭胸前左邊按鈕為身高降低,右側按鈕為驅體轉動

5. 機台左下方有兩個水瓶,上方注水瓶,下方回收瓶

6.人頭左邊按鈕可分開上下顎,用於裝卸上下顎模型

7. 腳踏板上上方左邊為手機噴水開關,右邊為負壓抽吸開關

8.如有異常於口腔醫學院網站填寫儀器設備報修

9.原廠維修資訊

| 設備名稱          | 廠商名稱 | 聯絡人 | 連絡電話        |
|---------------|------|-----|-------------|
| A-dec 牙科模擬治療儀 | 偉登興業 | 張協旗 | 02-27885088 |

10.簡易操作手冊

(1) A-dec 牙科模擬治療儀簡易操作手冊(pdf)

https://csom.csmu.edu.tw/p/412-1038-4526.php?Lang=zh-tw

簡易故障排除

1.機器無法作動先檢查管線放置位置是否正確

2.high speed 無法噴水檢查回收瓶是否已滿水需倒掉

3.high speed 無法噴水檢查機身右方出水大小旋鈕是否被關閉

4.air 管線破損或其他狀況無法排除時,先關閉總開關或每工作桌下方空氣閥門 並連絡廠商維修

## 牙醫系數位創客中心

一、VHF S2 乾式加工機

簡易操作手冊

1. VHF S2 操作手冊 (pdf)

https://csom.csmu.edu.tw/p/405-1038-68573,c4526.php?Lang=zh-tw

2.如有異常於口腔醫學院網站填寫儀器設備報修

3.原廠維修資訊

| 設備名稱         | 廠商名稱 | 聯絡人 | 連絡電話        |
|--------------|------|-----|-------------|
| VHF S2 乾式加工機 | 科圍牙材 | 柯騰傑 | 04-22396796 |

#### 二、PING FDM 3D 列印機

簡易操作手冊

1. CHITUBOX Slicer 操作手册

https://csom.csmu.edu.tw/p/405-1038-68573,c4526.php?Lang=zh-tw

#### 2. Manual-說明書

3.如有異常於口腔醫學院網站填寫儀器設備報修

4.原廠維修資訊

| 設備名稱            | 廠商名稱 | 聯絡人 | 連絡電話        |
|-----------------|------|-----|-------------|
| PING FDM 3D 列印機 | 冠宏牙材 | 林穆綱 | 04-24759065 |

## 三、Phrozen Sonic XL 4K\_2022 LCD 列印機

簡易操作手冊

1.Phrozen 3D 列印使用教學

2. Phrozen Sonic XL 4K\_2022 操作手册

https://csom.csmu.edu.tw/p/405-1038-68573,c4526.php?Lang=zh-tw

3.如有異常於口腔醫學院網站填寫儀器設備報修

4.原廠維修資訊

| 設備名稱             | 廠商名稱 | 聯絡人 | 連絡電話        |
|------------------|------|-----|-------------|
| Phrozen Sonic XL | 憶生堂  | 蔡佳璇 | 0975-289932 |
| 4K_2022 LCD 列印機  |      |     |             |